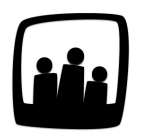

## Comment remplir ma grille de temps automatiquement avec les évènements de mon calendrier ?

Lors de notre formation, on nous a signalé qu'il était possible de remplir son interface de temps automatiquement avec les évènements listés sur notre calendrier. Pouvezvous nous rappeler la manipulation ?

Dans Opentime, un utilisateur qui ajoute un événement sur son calendrier peut en effet remplir automatiquement sa grille de temps en fonction de cet événement.

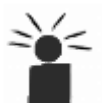

Veillez tout d'abord à bien renseigner les informations relatives à l'évènement.

- Rendez-vous dans Gestion de Projet → Calendrier
- Ajoutez un évènement en cliquant sur le bouton + événement en haut à gauche
- Indiquez le titre de votre évènement, le client et le projet rattachés ainsi que les dates de lancement et de clôture avec les heures
- Sauvegardez afin qu'il s'affiche dans le calendrier à la date indiquée

| Titre             | Réunion Equipe Avancement Projet                                                                                    |  |  |  |  |  |
|-------------------|----------------------------------------------------------------------------------------------------|--|--|--|--|--|
| Projet            | Société Albert - Aménagement bâtiment 3 Aménagement intérieur - aile Nord                                           |  |  |  |  |  |
| Description       | Avancement première période du projet.                                                                              |  |  |  |  |  |
| Commentaire       | Ajouter une nouveau commentaire                                                                                     |  |  |  |  |  |
| Affecté           | HERVE Gerard<br>MARTINA Louise<br>Sélectionner tous<br>DUPONT Marie<br>MARTA Alain<br>PERRI Chloé<br>PORTIER Alexia |  |  |  |  |  |
| Date de lancement | 03 12 2020 🗊 9 00 🚫                                                                                                 |  |  |  |  |  |
|                   |                                                                                                    |  |  |  |  |  |

Créer un nouvel évènement complet

Quand vous cliquez sur l'évènement dans le calendrier, vous pourrez voir en bas de la page un rectangle bleu clair avec un lien **Remplir la grille des temps avec cet évènement**. Cliquer sur ce lien vous permettra de remplir automatiquement votre feuille de temps personnelle et celle de vos collaborateurs présents à l'évènement.

| 30/11/2020 - 10h10 - ama | arta                                                                      |
|--------------------------|---------------------------------------------------------------------------|
| Titre                    | Reunion Equipe Avancement Projet                                          |
| Description              | Avaricement premiere periode du projet.                                   |
| Client / projet          | Société Albert - Aménagement hâtiment 3 Aménagement intérieur - aile Nord |
| Data da lancoment        | Solele Abert - Ameriagenent batiment 5 Ameriagenent interedi - ale Nord   |
| Date de clôture          | 03/12/2020 12:00:00                                                       |
| Privé                    | non                                                                       |
| Répétition               | aucune                                                                    |
| Terminé                  | non                                                                       |
|                          |                                                                           |
|                          |                                                                           |
|                          |                                                                           |

Remplir la grille de temps avec un évènement

En se rendant dans les temps d'Alain on peut confirmer que les heures ont bien été remplies sur sa fiche :

|   | Novembre 2020 - Semaine 49 |          |          |                               |          |
|---|----------------------------|----------|----------|-------------------------------|----------|
| • |                            | 14 15 16 | 17 18    | 19 20 21 22 23 24 25 26 27    | 28 29 30 |
| 0 | Lundi 30                   |          |          |                               |          |
| Ĭ |                            |          |          |                               |          |
|   |                            |          | Ŧ        |                               |          |
|   |                            | Oh       | ‡        | commentaire                   |          |
| 0 | Mardi 01                   |          |          |                               |          |
|   | Télétravail                |          | <b>*</b> |                               |          |
|   |                            | Oh       | \$       | commentaire                   |          |
| • | Mercredi 02                |          |          |                               |          |
|   | Télétravail                |          | ÷        |                               |          |
|   |                            | Oh       | \$       | commentaire                   |          |
| 0 | Jeudi 03                   |          |          |                               | 3h       |
|   | Télétravail                |          | ÷        |                               |          |
|   |                            |          |          | Déunia Envire Avenuent Durisi | 3h       |

Temps ajouté avec le calendrier

Si vous avez fait une erreur, vous pouvez supprimer l'évènement et retirer le temps correspondant directement dans la grille de temps en effaçant le nombre d'heures.

Extrait de l'aide en ligne du site Opentime.fr Pour plus d'infos, contactez l'équipe Opentime à support@opentime.net ou au 03 20 06 51 26